# **Telemetry Connect for CX Cloud**

# Contents

| Integrating Cisco Catalyst SD-WAN Manager with CX Cloud            |  |  |  |  |
|--------------------------------------------------------------------|--|--|--|--|
| Prerequisites for Data Collection for SD-WAN Telemetry in CX Cloud |  |  |  |  |
| Enabling Cloud Services and Data Collection                        |  |  |  |  |
| Cisco-Provided Cloud-Hosted Service                                |  |  |  |  |
| On-Premises Service                                                |  |  |  |  |
| Enabling or Disabling Data Collection for SD-WAN Telemetry         |  |  |  |  |
| Integrating SD-WAN Manager with CX Cloud                           |  |  |  |  |
| Troubleshooting                                                    |  |  |  |  |
| Adding Cisco Webex Control Hub to CX Cloud                         |  |  |  |  |
| Prerequisites                                                      |  |  |  |  |

# Integrating Cisco Catalyst SD-WAN Manager with CX Cloud

This document refers to the Cisco Catalyst SD-WAN Manage, previously vManage.

## Prerequisites for Data Collection for SD-WAN Telemetry in CX Cloud

The following conditions must be met to ensure a successful integration between SD-WAN Manager and CX Cloud:

- Confirm that SD-WAN Manager software is v20.6 or later
- SD-WAN Manager is associated with Cisco Smart Accounts and a unique Organization Name has been allocated
- The user adding the data source must be both an Administrator on the Smart Account and/or Virtual Account associated with the SD-WAN Manager organization and a CX Cloud Super Administrator or Administrator
- Data Collection is enabled on the Cisco Catalyst SD-WAN Manager

## **Enabling Cloud Services and Data Collection**

#### **Cisco-Provided Cloud-Hosted Service**

Cloud services are enabled by default. No further action is required.

#### **On-Premises Service**

Cloud services are disabled by default and must be enabled prior to enabling data collection for Cisco Catalyst SD-WAN telemetry.

To enable Cloud Services:

- 1. Select Administration > Settings from the Cisco SD-WAN Manager menu.
- 2. Click Edit.
- 3. Click Enabled.

- 4. Enter the One Time Password (**OTP**). Generate an OTP token using the <u>self-service portal</u> or request one from the Cisco CloudOps Team by opening a Cisco Technical Assistance Center (TAC) support case.
- 5. Leave the Cloud Gateway URL blank.
- 6. Approve permission to begin data collection and upload data to the cloud.
- 7. Click Save.

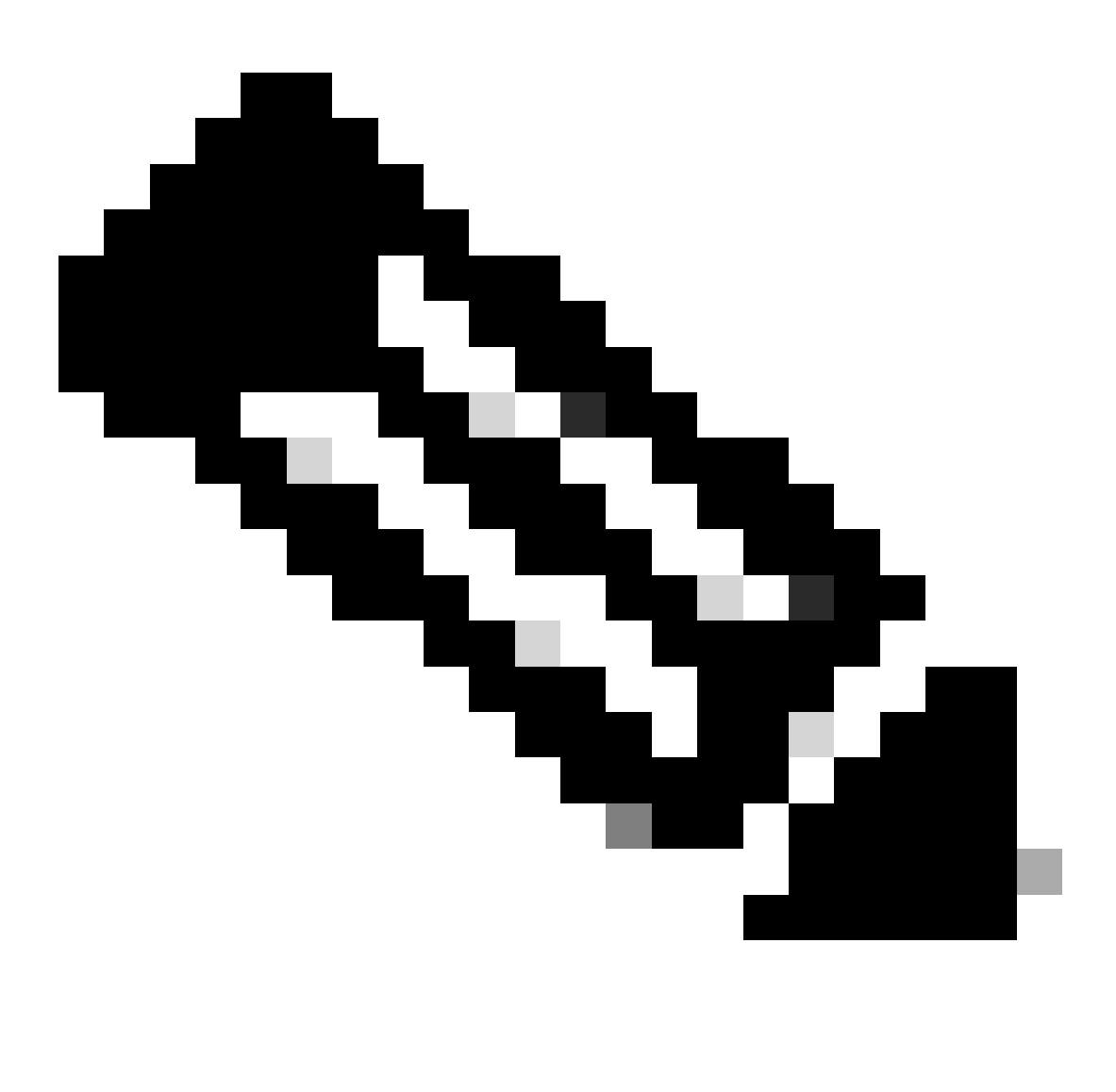

**Note**: In some cases, newer versions of the Cisco Catalyst SD-WAN Manager require only Smart Account login credentials and do not require an OTP token.

#### **Enabling or Disabling Data Collection for SD-WAN Telemetry**

To enable or disable Data Collection for SD-WAN telemetry:

- 1. Select Administration > Settings from the Cisco SD-WAN Manager menu.
- 2. Click Edit for the Data Collection option.
- 3. **Enabled** is selected by default for the **SD-WAN Telemetry Data Collection**. To disable data collection for the Cisco Catalyst SD-WAN telemetry, click **Disabled**. Disabling **stops** the telemetry from flowing to CX Cloud.

4. Click Save.

## **Integrating SD-WAN Manager with CX Cloud**

To integrate SD-WAN Manager with CX Cloud:

- 1. Log in to the CX Cloud portal with Administrator or Super Administrator permissions.
- 2. Click the **Settings** icon.
- 3. Click Add a Data Source.
- 4. Click Connect on the appropriate line to select Cisco Catalyst SD-WAN Manager.
- 5. Select the SD-WAN Manager Organization for integration and click **Connect** to add the selected account.

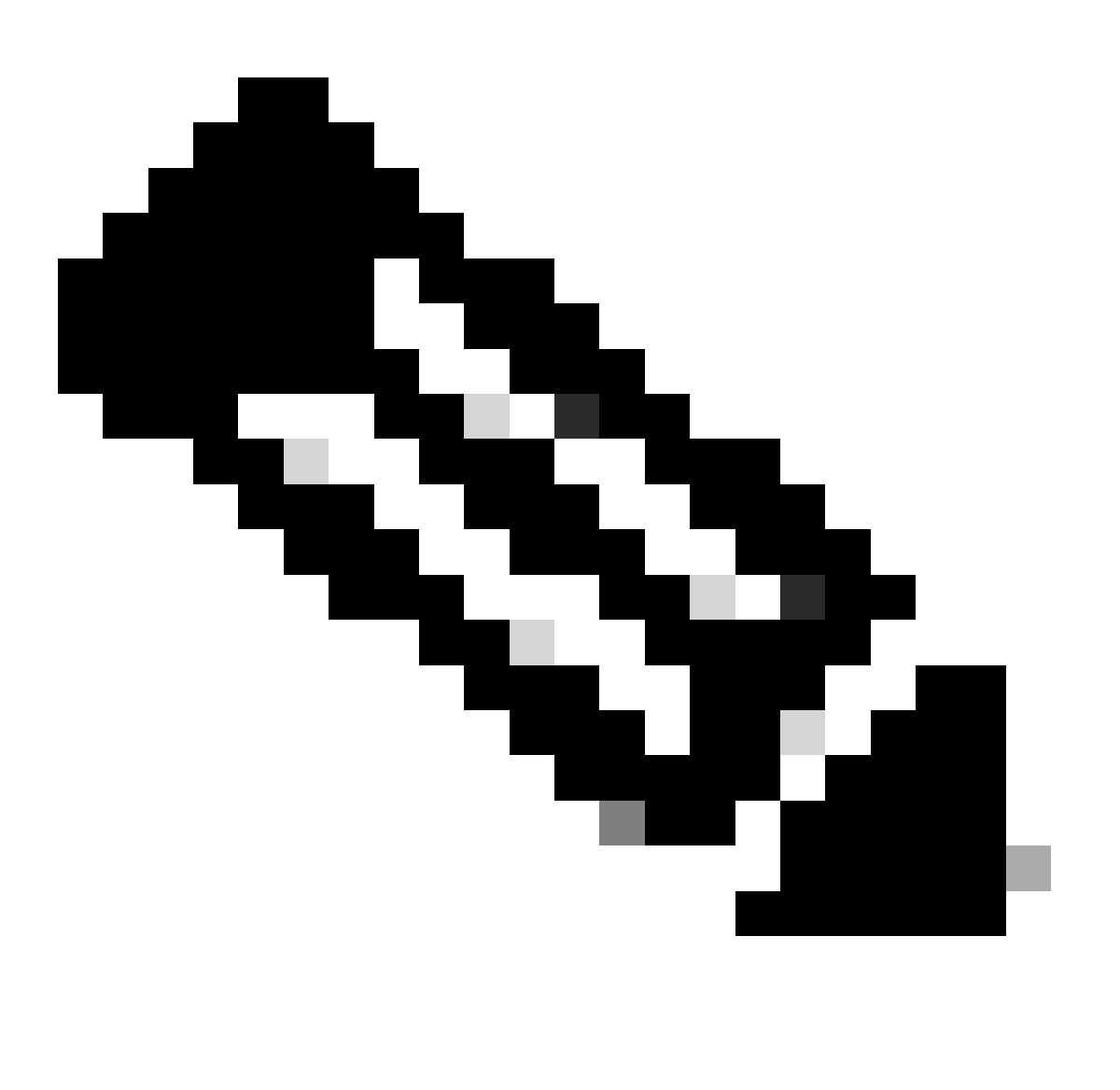

**Note**: Allow up to 24 hours to process the telemetry associated with the Organization(s) in the system. While the system allows multiple organizations to be selected, currently only one organization can be selected. The option to select multiple organizations will be supported in a future release.

WARNING: SD-WAN Manager does not currently include asset configuration details which may result in

a higher count of **Potentially Affected** devices under **Security Advisories**. Without the running configuration, CX Cloud cannot determine that the configuration is set to prevent a vulnerability. Consequently, the device is listed in the **Potentially Affected** tab as "Missing Running Configuration".

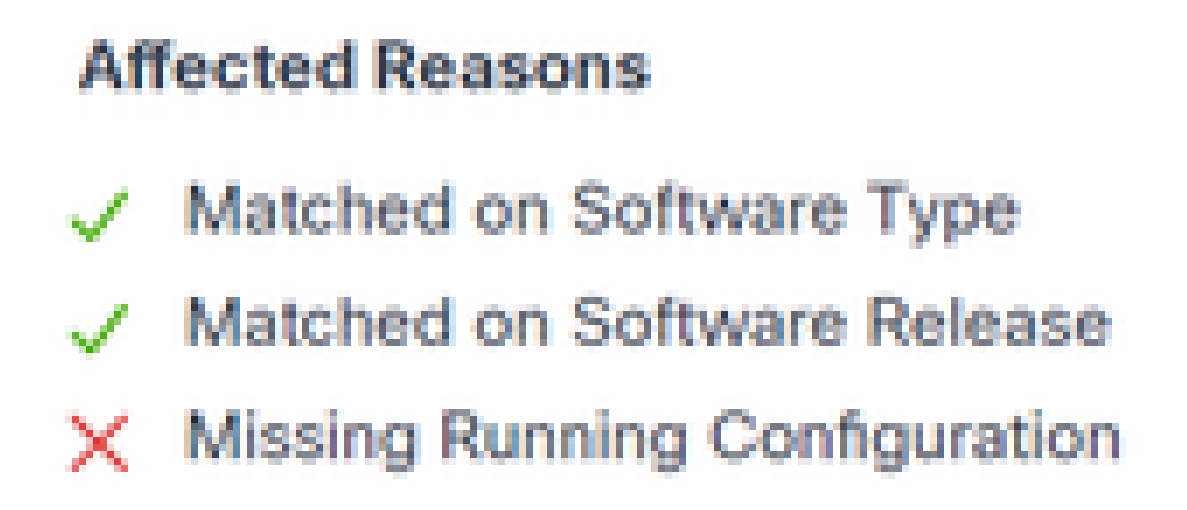

#### Affected Reasons

Support is available for SD-WAN devices using CX Cloud Agent to pull telemetry directly from devices which includes the running configuration. Cisco recommends not configuring Cisco Catalyst SD-WAN Manager in CX Cloud Data Sources when devices are connected using CX Cloud Agent.

### Troubleshooting

Q. Why are no Organizations returned when Add Data Source is selected?

A. Ensure that the user is the Administrator of the Smart Account associated with the SD-WAN Manager organization in the Smart Accounts Portal (<u>software.cisco.com</u>) and that the SD-WAN Manager has been set up in Smart Accounts with an Organization Name.

*Q.* The Organization was configured but it has been more than 24 hours and there is still no SD-WAN Manager telemetry.

A. Ensure that the Organization shown in SD-WAN Manager matches the selected Organization. Ensure that Cloud Services, Data Collection, and SD-WAN Telemetry Collection have been enabled in the Cisco Catalyst SD-WAN Manager.

|     | Disce-Catalyst SD-BMM            | Select Resource Group • | Administration · Settings   |     | $\bigcirc$ | -   | ٢             | 0  |
|-----|----------------------------------|-------------------------|-----------------------------|-----|------------|-----|---------------|----|
| Adn | ninistration Settings            |                         |                             |     |            |     |               |    |
| →   | Organization Name                |                         | Wy_Organization_ID = 123456 |     |            | W   | ew.           |    |
|     | Valdator                         |                         |                             |     | Vev        | 1 0 | idin .        |    |
|     | Aarm Notifications               |                         | Disabled                    |     | Vew        | 1 0 | ister         |    |
|     | Cisco DNA Portal                 |                         | Dryslied                    |     | Vew        | 1   | ldit.         |    |
|     | Hardware WAN Edge Certificat     | te Authorization        | On Box                      |     | Vew        | 1   | din.          | ۰. |
|     | Controller Certificate Authoriza | ation                   | Enterprise                  |     | Vew        | 1   | lan.          | R  |
|     | WAN Edge Cloud Certificate A     | uthorization            | Automated                   |     | Vew        | 1   | ian.          |    |
|     | Certificate Revocation List      |                         | Disabled                    |     | Vew        | 1   | 181           |    |
|     | Web Server Certificate           |                         | 28 Nov 2026 12:22:37 PM     | CSR | Cer        | nte | ate .         |    |
|     | Enterprise Feature Contificate / | Authorization           |                             |     | Vev        | 1   | an i          |    |
|     | Unbrela DNS Certificate          |                         |                             |     | Vew        | 1.0 | an a          |    |
|     | Enforce Software Version (ZTP    | 9                       |                             |     | Vev        | 1.9 | an i          |    |
|     | Cloud onRamp for SaaS            |                         | Disabled                    |     | Vew        | 1   | lan.          |    |
|     | Manage Encrypted Password        |                         | Disabled                    |     | Vew        | 1   | ist.          |    |
| ≯   | Cloud Services                   |                         | Drubled                     |     |            | W   | ew            |    |
|     | 50-44C                           |                         |                             |     | Vev        | 1.0 | in the second |    |
|     | Client Session Timeout           |                         | Disabled                    |     | Vew        | 1.0 | ide.          |    |
|     |                                  |                         |                             |     |            |     |               |    |

#### Organization Names

| = | Cince Cotalyst SD-We | AN O Select Resource Group * | Administration - Settings |
|---|----------------------|------------------------------|---------------------------|
|   | Administration       | Settings                     |                           |
|   | Cloud Services       | Enabled                      |                           |
| Э | Coul Sevices         | O Dubled O Coulour           |                           |
|   | 079                  |                              |                           |
|   | Cloud Gateway URL    |                              |                           |
|   | whereallytics 🔕      | O Ended O Ductied            |                           |
|   | Alontong             | O Endend O Disclose          |                           |
|   |                      |                              |                           |

Cloud Services Enabled

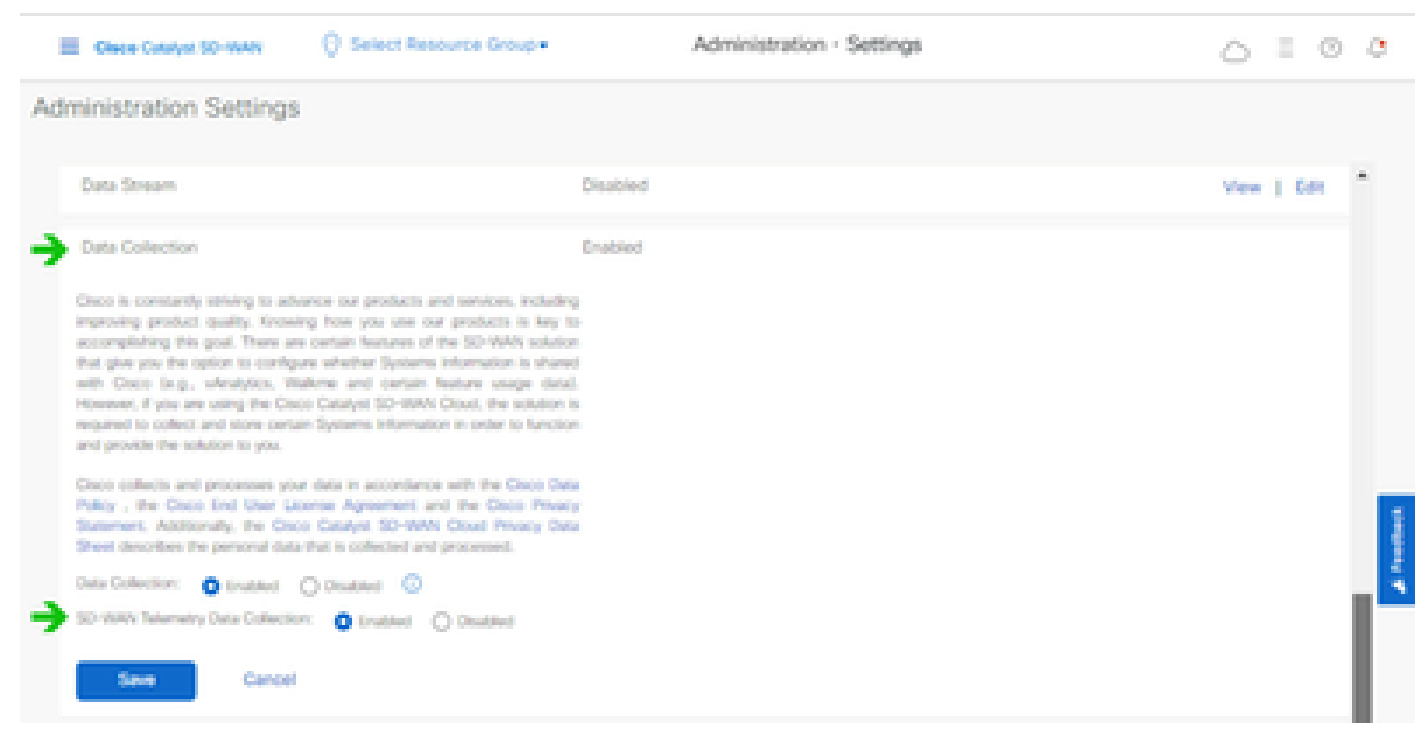

Data Collection and SD-WAN Telemetry Data Connection Enabled

Click here for more information about configuring SD-WAN Manager with Smart Accounts.

Click <u>here</u> for information about configuring Cloud Services and Data Collection.

## Adding Cisco Webex Control Hub to CX Cloud

This section provides guidance on connecting Telemetry for the **Collaboration** Success Track to the CX Cloud account. For the **Collaboration** Success Track, Telemetry comes from the WebEx Control Hub, allowing CX Cloud customers to import and manage Collaboration assets in CX Cloud.

## Prerequisites

- Access to Webex Control Hub with a cisco.com account; Click <u>here</u> for more information about adding users to WebEx Control Hub
- Access to CX Cloud with a cisco.com account
- Customers must have a cisco.com account in both WebEx Control Hub and CX Cloud to pull the associated Orgs in CX Cloud

To add Cisco Webex Control Hub to CX Cloud:

- 1. Click Admin Settings > Data Sources.
- 2. Click Add Data Source.

| < Back Dat          | ta Source     | S Data Storage Reg | ion/United States |                                               |
|---------------------|---------------|--------------------|-------------------|-----------------------------------------------|
| Asset Groups        | Search dat    | sources            | ۹                 | Add Data Source                               |
| 🔓 Identity & Access | 2 data source | 1                  |                   |                                               |
| Data Sources        | Name          | Type               | Data Last Updated | Status                                        |
|                     | Contract      | Covered Assets     | 15 hours ago      | <ul> <li>Last collection succeeded</li> </ul> |
|                     | Meraki        | Meraki             | 13 hours ago      | Collection completed                          |
|                     |               |                    |                   |                                               |
|                     |               |                    |                   |                                               |
|                     |               |                    |                   |                                               |

Add Data Source

3. Select **WebEx** as the data source to add to CX Cloud and import the WebEx Control Hub account to CX Cloud.

< Back

Add Data Source

| Search dat | sources                                                                         | Q               |
|------------|---------------------------------------------------------------------------------|-----------------|
| ×          | Clisco DNA Center<br>Uses CK Cloud Agent to support Campus Network              | Add Data Source |
|            | Contracts<br>Supports al Success Tracks and others                              | Add Data Source |
| 0          | Intersight<br>Supports the Data-Center Compute and Cloud Network Success Tracks | Add Data Source |
| 6          | Other Assets<br>User-OX Cloud Agent to support Success Italits                  | Add Data Source |
| 0          | Webex<br>Supports the Success Track for Calaboration                            | Add Data Source |

A list of organizations associated with the logged in user displays. Refer to the <u>Prerequisites</u> above.

4. Select the applicable **Organization** and click **Connect**.

| Connect Organizations  |
|------------------------|
| Adas_Test_BulkSerg0001 |
| Connect                |

Organization Selected

€ Back

5. Upon successful connection, the Collaboration prompt is added, and the data source **Status** displays as "First Collection Pending".

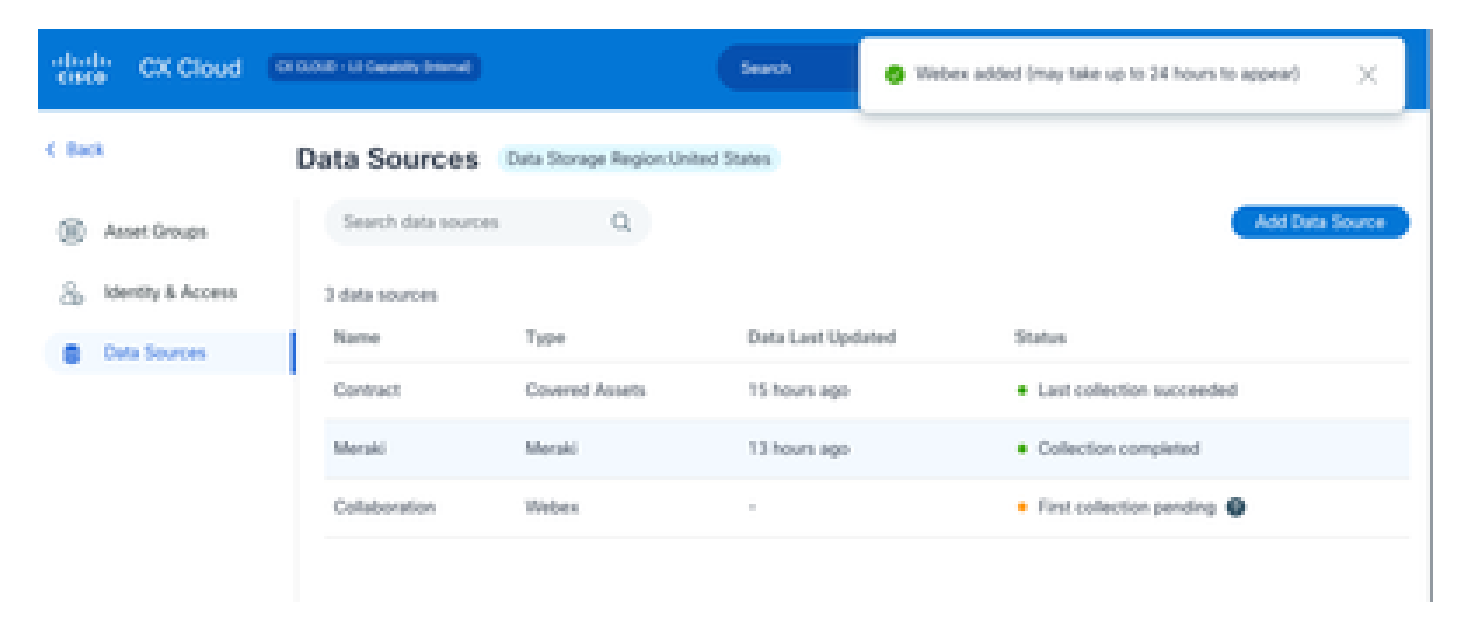

Data Collection Message

After 24 hours, the data source displays as connected with the time of the last successful update.

## ata Sources Data Storage Region:United States

| Search data sources | Q.                            |                   | Add Data Source           |
|---------------------|-------------------------------|-------------------|---------------------------|
| 6 data sources      |                               |                   |                           |
| Name                | Type                          | Data Last Updated | Status                    |
| Contract            | Covered Assets                | 12 hours ago      | Last collection succeeded |
| Cloud Network       | Intersight                    | 57 minutes ago    | Last collection succeeded |
| Data Center Compute | Intersight                    | 1 days ago        | Last collection succeeded |
| Meraki              | Meraki                        | 13 hours ago      | Collection completed      |
| Collaboration       | Webex.                        | 1 days ago        | Last collection succeeded |
| WAN                 | Cisco Catalyst SD-WAN Manager | 6 hours ago       | Last collection succeeded |

Data Collection Completed